# **LEGGERE I FILES CON ESTENSIONE .P7M**

Sulla maggior parte dei pc aziendali è già installata una versione del software Dike.

- Per verificare se il programma è installato passare al punto 1. CONTROLLARE SE DIKE E' PRESENTE SUL PROPRIO COMPUTER.
- Se il software non è presente passare al punto 2. DOWNLOAD E INSTALLAZIONE DIKE.
- Se il software è presente passare al punto 3. UTILIZZO DIKE PER LETTURA DOCUMENTI .P7M.

### **1. CONTROLLARE SE DIKE E' PRESENTE SUL PROPRIO COMPUTER**

Icona sul desktop:

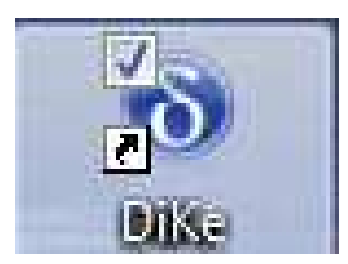

Se non è presente l'icona verificare se il programma è comunque installato:

Se il software non è presente passare al punto 2.

#### 2. DOWNLOAD e INSTALLAZIONE DIKE

- a) Collegarsi all'indirizzo http://www.aslcn1.it/comunicazione/scaricare-e-visualizzare-i-file/
- b) Cliccare sulla voce "Documenti Firmati digitalmente (.p7m) scarica il programma" e salvare il file sul proprio computer

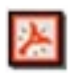

Documenti Adobe Acrobat (.pdf): scarica il programma

Documenti Firmati digitalmente (.p7m): scarica il programma

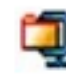

1910

Documenti Compressi (.zip): scarica programma

| 😨 Salva con nome          |          | and the second second second |      | -             | l    | x     |
|---------------------------|----------|------------------------------|------|---------------|------|-------|
| 🕒 🗢 💻 Desktop 🔸           |          |                              | - 47 | Cerca Desktop |      | Q     |
| Organizza 🔻 Nuova d       | artella  |                              |      |               | • 55 | 0     |
| 强 Risorse recenti         |          | E Computer                   |      |               |      |       |
| 🚛 Desktop                 |          |                              |      |               |      |       |
| A 🕞 Raccolte              |          |                              |      |               |      |       |
| Documenti                 |          |                              |      |               |      |       |
| Musica                    |          |                              |      |               |      |       |
| Video                     |          |                              |      |               |      |       |
| A 1 Computer              |          |                              |      |               |      |       |
| Disco locale (C:)         |          |                              |      |               |      |       |
|                           |          |                              |      |               |      |       |
|                           |          |                              |      |               |      |       |
|                           |          |                              |      |               |      |       |
|                           |          |                              |      |               |      |       |
|                           |          |                              |      |               |      |       |
| Sal <u>v</u> a come: Wini | Zip File |                              |      |               |      |       |
| le Nascondi cartelle      |          |                              |      | Salva         | An   | nulla |

c) Decomprimere il file scaricato (Tasto Dx sull'icona > Winzip > Extract to Here)

|                 |            | Stampa<br>Crea file PDF e Bitmap con PDFCreator<br>File & Folder Unlocker              |     |                                                          |
|-----------------|------------|----------------------------------------------------------------------------------------|-----|----------------------------------------------------------|
|                 |            | Edit with Notepad++<br>Apri con                                                        | F.  |                                                          |
|                 |            | Convert to PDF<br>Convert to PDF and Email                                             |     |                                                          |
| Ń               | 0 10 10 20 | Condividi con<br>Controlla i file selezionati con Avira<br>Estrai i file<br>Estrai qui | ٠   |                                                          |
| $\backslash / $ | D.         | WinZip                                                                                 | ۰ C | Extract to                                               |
|                 | 6          | Masterizza con Nero                                                                    |     | Extract to here                                          |
| V               |            | Ripristina versioni precedenti                                                         | Ľ,  | Extract to folder C:\Users\Beraudo_Da\Desktop\DiKe_5.3.0 |
|                 |            | Invia a                                                                                | •   | Extract to folder                                        |
|                 |            | Taglia                                                                                 | 4   | Encrypt                                                  |
|                 |            | Copia                                                                                  | 5   | Create Self-Extractor (.Exe)                             |

## d) INSTALLAZIONE DIKE

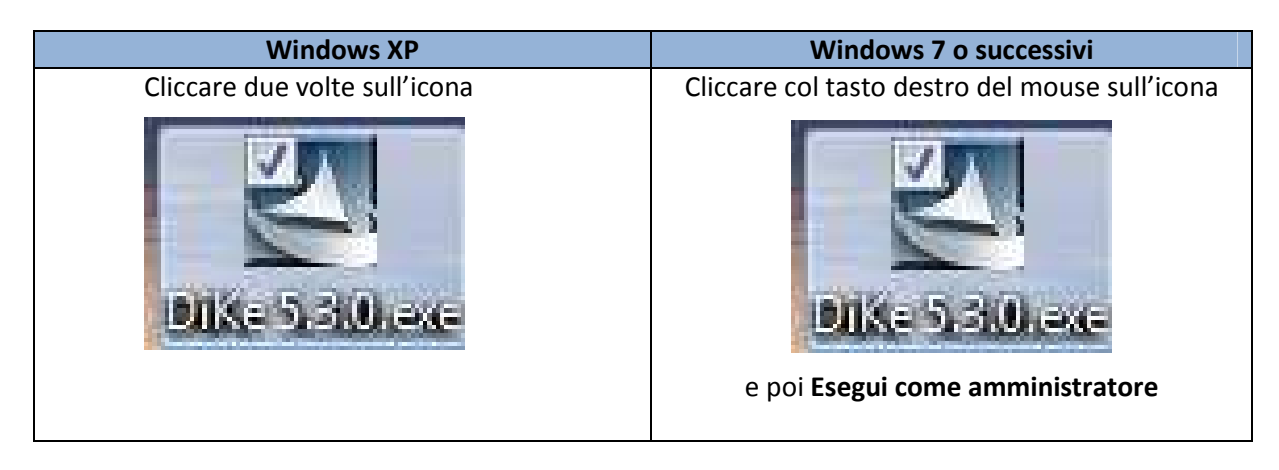

Nell'installazione guidata basterà cliccare sempre AVANTI

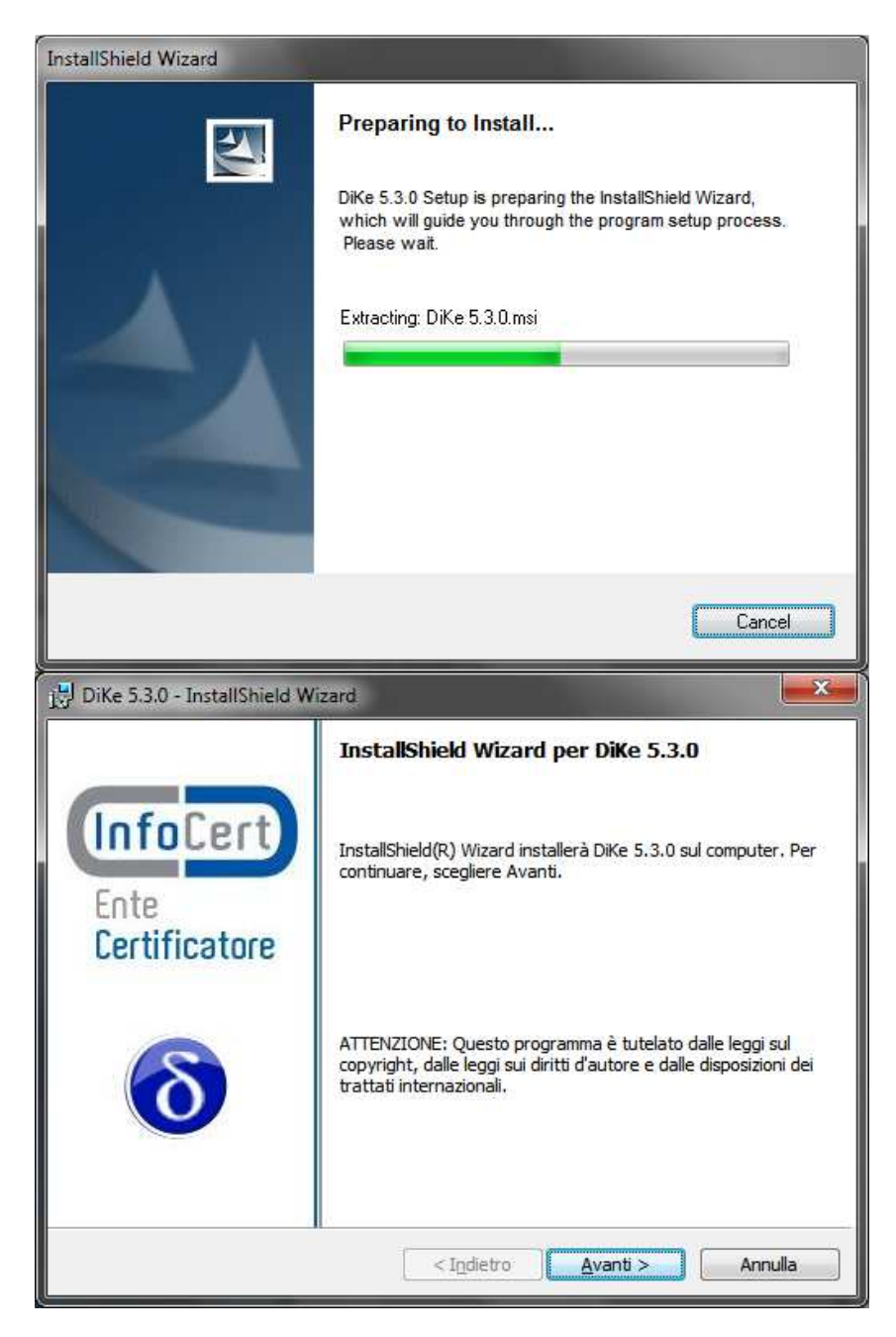

| To have also instantine o misaio                                                                                                    |                                                                                                    |                                                 | <b>X</b>                              |
|----------------------------------------------------------------------------------------------------|----------------------------------------------------------------------------------------------------|-------------------------------------------------|---------------------------------------|
| Contratto di licenza                                                                                                    |                                                                                                    |                                                 | (Info Cort)                           |
| Leggere attentamente il seguente cont                                                                                                    | ratto di licenza.                                                                                               |                                                 | undeen                                |
| LICE                                                                                                    | NZA D'USC<br>DiKe                                                                                               | )                                               | Â                                     |
| La presente licenza d'uso intercorre<br>InfoCert S.p.A.                                                                                                    | tra l'Utente (una                                                                                               | persona fisica <mark>o</mark>                   | giuridica) ed                         |
| Il prodotto <b>DiKe</b> (Digital Key) - d'ora ir<br>e supporti di memorizzazione ad ess<br>documentazione online o elettronica.                                                                                                    | n poi il SOFTWAR<br>o associati, il ma                                                                          | E - può includere<br>teriale stampato           | e componenti<br>ed una<br>+           |
| Accetto i termini del contratto di licenza<br>Rifiuto i termini del contratto di licenza                                                                                                    | )                                                                                                    |                                                 | Stampa                                |
| InstallShield                                                                                                    |                                                                                                    |                                                 |                                       |
|                                                                                                    | < I <u>n</u> dietro                                                                                             | <u>Avanti &gt;</u>                              | Annulla                               |
| DiKe 5.3.0 - InstallShield Wizard                                                                                                    |                                                                                                    |                                                 | <b></b>                               |
| Informazioni sul cliente                                                                                                    |                                                                                                    |                                                 |                                       |
| Immettere i propri dati.                                                                                                    |                                                                                                    |                                                 | InfoCert                              |
| Nome utente:                                                                                                    |                                                                                                    |                                                 |                                       |
|                                                                                                    |                                                                                                    |                                                 |                                       |
| Società:                                                                                                    |                                                                                                    |                                                 |                                       |
| •                                                                                                    |                                                                                                    |                                                 |                                       |
|                                                                                                    |                                                                                                    |                                                 |                                       |
|                                                                                                    |                                                                                                    |                                                 |                                       |
|                                                                                                    |                                                                                                    |                                                 |                                       |
| Installa questa applicazione per:                                                                                                    |                                                                                                    |                                                 |                                       |
| Installa questa ap <mark>plicazione per:</mark>                                                                                                    | computer (tutti gli                                                                                             | utenti)                                         |                                       |
| Installa questa ap <mark>p</mark> licazione per:                                                                                                    | computer (tutti gli<br>store)                                                                                   | utenti)                                         |                                       |
| Installa questa ap <mark>plicazione per: <ul> <li>O <u>C</u>hiunque utilizzi questo</li> <li>Solo per <u>m</u>e (Amministra</li> </ul> InstallShield —</mark>                                                                                                    | computer (tutti gli<br>atore)                                                                                   | utenti)                                         |                                       |
| Installa questa ap <mark>pl</mark> icazione per:                                                                                                    | computer (tutti gli<br>atore)<br>< I <u>n</u> dietro                                                            | utenti)<br>Avanti >                             | Annulla                               |
| Installa questa applicazione per:                                                                                                    | computer (tutti gli<br>store)<br>< I <u>n</u> dietro                                                            | utenti)<br>Avanti >                             | Annulla                               |
| Installa questa applicazione per:                                                                                                    | computer (tutti gli<br>atore)                                                                                   | utenti)                                         | Annulla                               |
| Installa questa applicazione per:                                                                                                    | computer (tutti gli<br>atore)<br>< I <u>n</u> dietro<br>ione su questa cart<br>n'altra cartella.                | utenti)<br>Avanti >                             | Annulla<br>×                          |
| Installa questa applicazione per:                                                                                                    | computer (tutti gli<br>atore)<br>< I <u>n</u> dietro<br>ione su questa cart<br>n'altra cartella.                | utenti)<br>Avanti >                             | Annulla<br>e (InfoCert)               |
| Installa questa applicazione per:                                                                                                    | computer (tutti gli<br>atore)<br>Indietro<br>ione su questa cart<br>n'altra cartella.<br>Ke\                    | utenti)<br>Avanti >                             | Annulla<br>e InfoCerto<br>Cambia      |
| Installa questa applicazione per:                                                                                                    | computer (tutti gli<br>atore)<br>ione su questa cart<br>n'altra cartella.                                       | utenti)<br>Avanti >                             | Annulla<br>x<br>e InfoCert<br>Cambia  |
| Installa questa applicazione per:                                                                                                    | computer (tutti gli<br>atore)<br><a href="mailto:store"></a><br>ione su questa cart<br>n'altra cartella.<br>Ke\ | utenti)<br>Avanti >                             | Annulla<br>e InfoCert                 |
| Installa questa applicazione per:                                                                                                    | computer (tutti gli<br>atore)<br>Indietro                                                                       | utenti)                                         | Annulla<br>e InfoCert<br>Cambia       |
| Installa questa applicazione per:                                                                                                    | computer (tutti gli<br>atore)<br>ione su questa cart<br>n'altra cartella.                                       | utenti)                                         | Annulla<br>x<br>e InfoCert            |
| Installa questa applicazione per:                                                                                                    | computer (tutti gli<br>atore)<br>Indietro<br>ione su questa cart<br>n'altra cartella.<br>Ke \                   | utenti)                                         | Annulla<br>e InfoCert                 |
| Installa questa applicazione per:<br>© Chiunque utilizzi questo<br>© Solo per me (Amministra<br>InstallShield<br>DiKe 5.3.0 - InstallShield Wizard<br>Cartella di destinazione<br>Scegliere Avanti per eseguire l'installazi<br>Cambia per eseguire l'installazione su u<br>Cambia per eseguire l'installazione su u<br>Installa DiKe 5.3.0 su:<br>C: \Program Files \InfoCert\Di | computer (tutti gli<br>atore)<br>Ione su questa cart<br>n'altra cartella.<br>Ke\                                | utenti) Avanti > ella oppure sceglier           | Annulla<br>e InfoCert                 |
| Installa questa applicazione per:<br>© Chiunque utilizzi questo<br>© Solo per me (Amministra<br>InstallShield<br>DiKe 5.3.0 - InstallShield Wizard<br>Cartella di destinazione<br>Scegliere Avanti per eseguire l'installazi<br>Cambia per eseguire l'installazione su u<br>Installa DiKe 5.3.0 su:<br>C:\Program Files\InfoCert\Di                                               | computer (tutti gli<br>atore)                                                                                   | utenti) <u>Avanti &gt;</u> ella oppure sceglier | Annulla<br>x<br>e InfoCerto<br>Cambia |

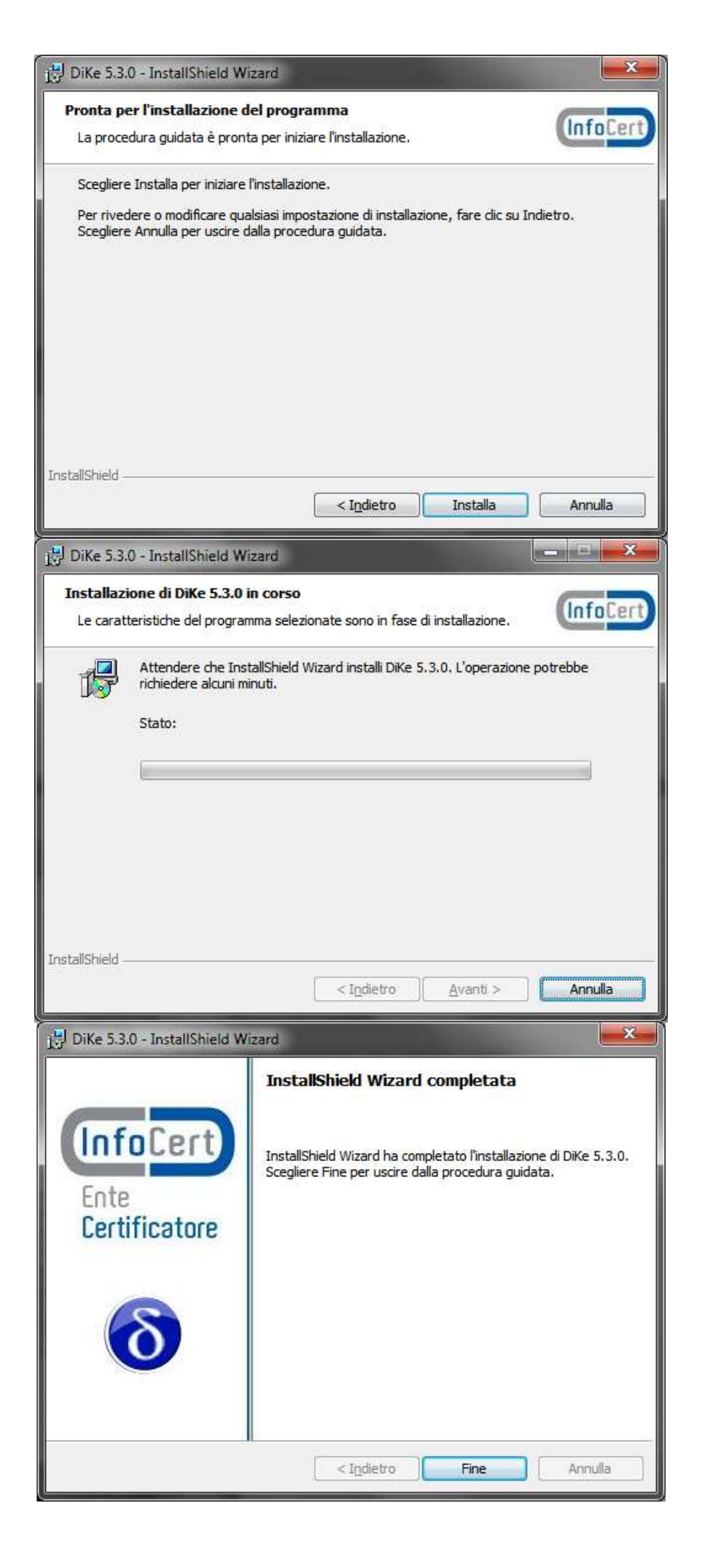

#### 3. UTILIZZO DIKE PER LETTURA DOCUMENTI .P7M

#### **PRIMO UTILIZZO:**

a) Cliccare sull'icona che segue e avviare il programma:

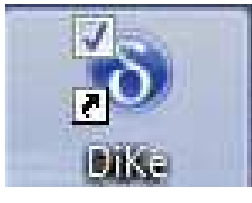

Se viene richiesto di aggiornare il software accettare ed attendere

#### LETTURA DOCUMENTI (METODO 1)

Se non erano presenti sul pc altri software di lettura documenti firmati digitalmente, Dike associerà automaticamente i documenti .p7m a se stesso, pertanto basterà cliccare 2 volte sul file salvato sul proprio pc per visualizzarlo direttamente.

#### LETTURA DOCUMENTI (METODO 2)

Se i documenti non vengono letti direttamente:

- b) aprire il programma Dike tramite apposita icona (vedere punto 3.a)
- c) Cliccare su "Seleziona File"

| 👌 DiKe - Digital Key - Versione 5.3.0 |         |               |             |       |          |       |        |
|---------------------------------------|---------|---------------|-------------|-------|----------|-------|--------|
| File Strumenti Aiuto                  |         |               |             |       |          |       |        |
| Seleziona file Visualizza             | 🖉 Firma | Pirma e Marca | Controfirma | Marca | Verifica | Guida | 🕢 Esci |

d) Individuare e selezionare il file .p7m da aprire

| Desktop 🔸                  | 🗸 🍫 Cerca Desktop | ç    |
|----------------------------|-------------------|------|
| Organizza 🔻 Nuova cartella |                   | 0 11 |
| 鷆 Tracing                  | * Nome            | ×    |
| 📓 Video                    | 48 83105.pdf.P7M  |      |
| 📲 Computer                 |                   | 1    |
| 🏭 Disco locale (C:)        |                   |      |
| 🔮 Unità DVD RW (Z:)        |                   |      |
| 🗣 Rete                     |                   | 2    |
| 📴 Pannello di controllo    | * * <u>m</u>      |      |
| Nome file: 83105.pdf.P7M   | ← All Files (*)   | •    |
|                            |                   | 1    |

e) Una volta selezionato il file:

| 8 DiKe - Digital Key - Versione 5.3.0 |           |               | _           |       | 1.1      |                |   |
|---------------------------------------|-----------|---------------|-------------|-------|----------|----------------|---|
| File Strumenti Aiuto                  |           |               |             |       |          |                |   |
| Seleziona file 😡 Visualizza           | 🖉 Firma 💋 | Firma e Marca | Controfirma | Marca | Verifica | 🕜 Guida 😡 Esci |   |
| File selezionato: C:\Users\           | a         | Desktop\8310  | 5.pdf.P7M   |       |          |                |   |
|                                       |           |               |             |       |          |                | * |

#### Si abiliterà l'icona "Visualizza"

| 8 DiKe - Digital Key - Versione 5.3.0              | and the second second se |              |
|----------------------------------------------------|----------------------------------------------------------------------------------------------------|--------------|
| File Strumenti Aiuto                               |                                                                                                    |              |
| Seleziona file 🚫 Visualizza 🥖 Firma 🤌 Firma e Marc | a 🥢 Controfirma 🚫 Marca 🚫 Verifica                                                                                                    | Guida 🚫 Esci |

Che permetterà di vedere il file firmato digitalmente